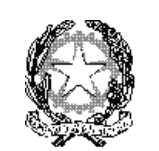

ISTITUTO COMPRENSIVO

"VIA F. SANTI 65" ROMA

## **ISTRUZIONE OPERATIVA**

*Sigla:* IOP01P-COM

## Per prenotare un colloquio antimeridiano: cliccare su "AREA GENITORI"

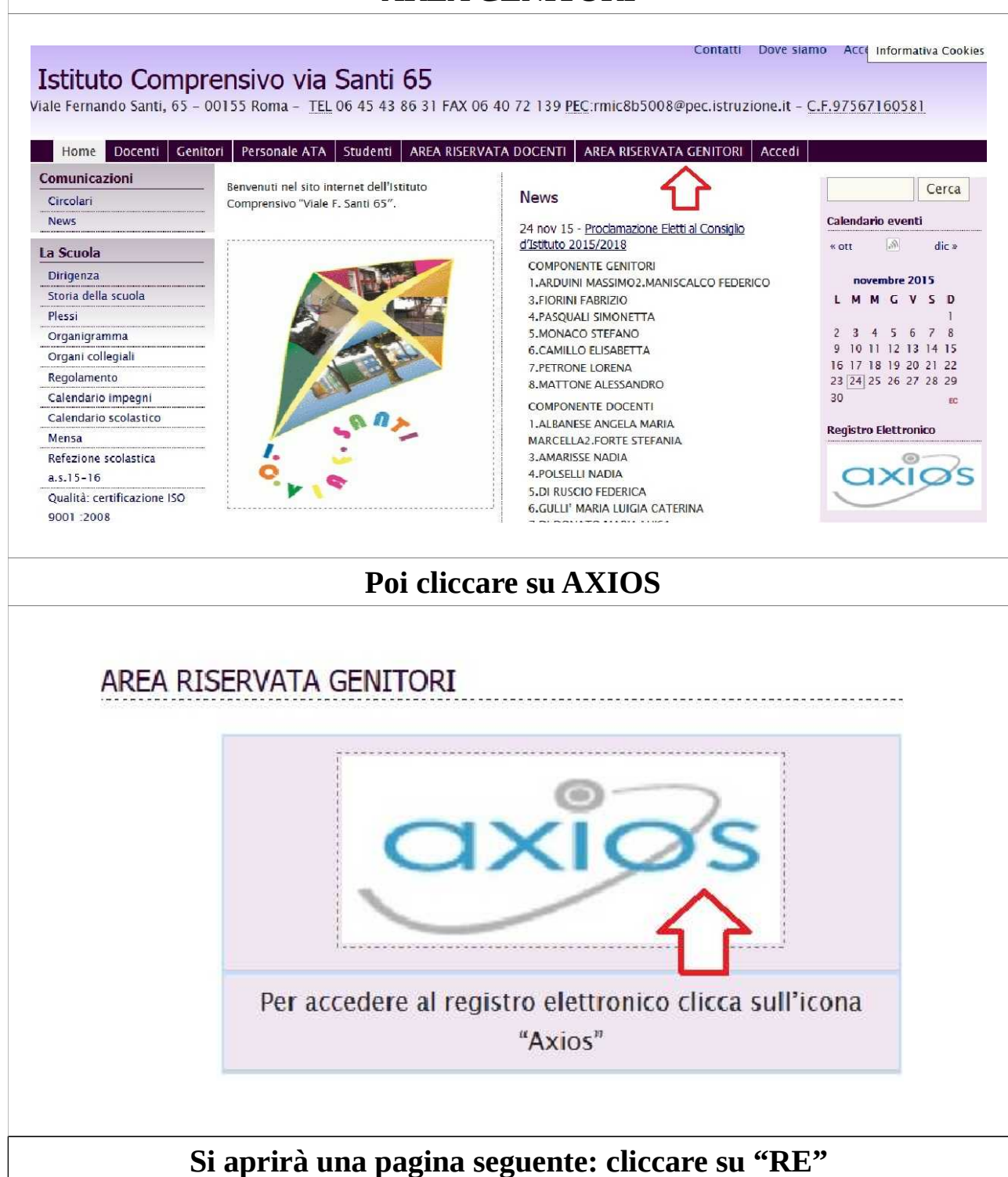

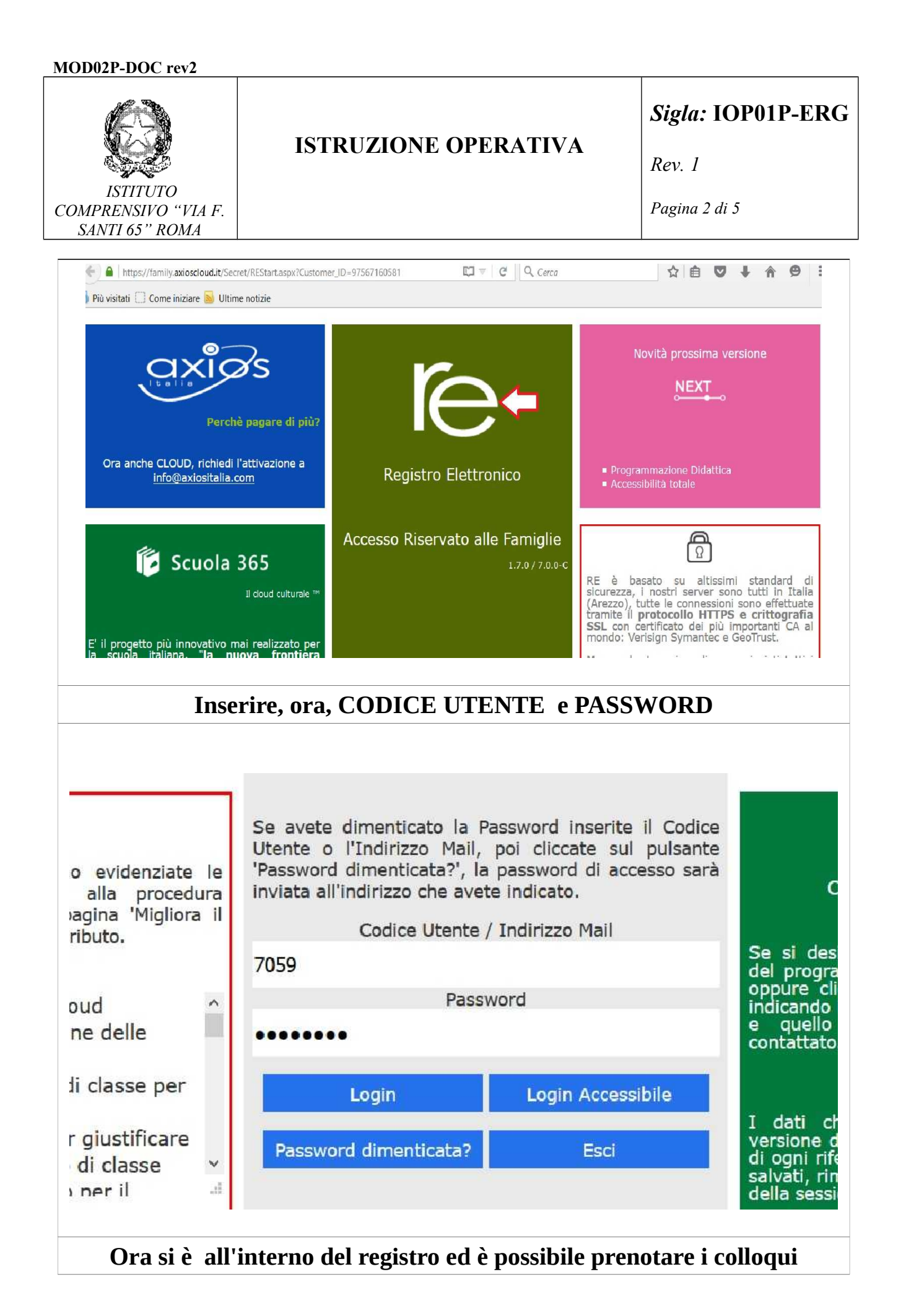

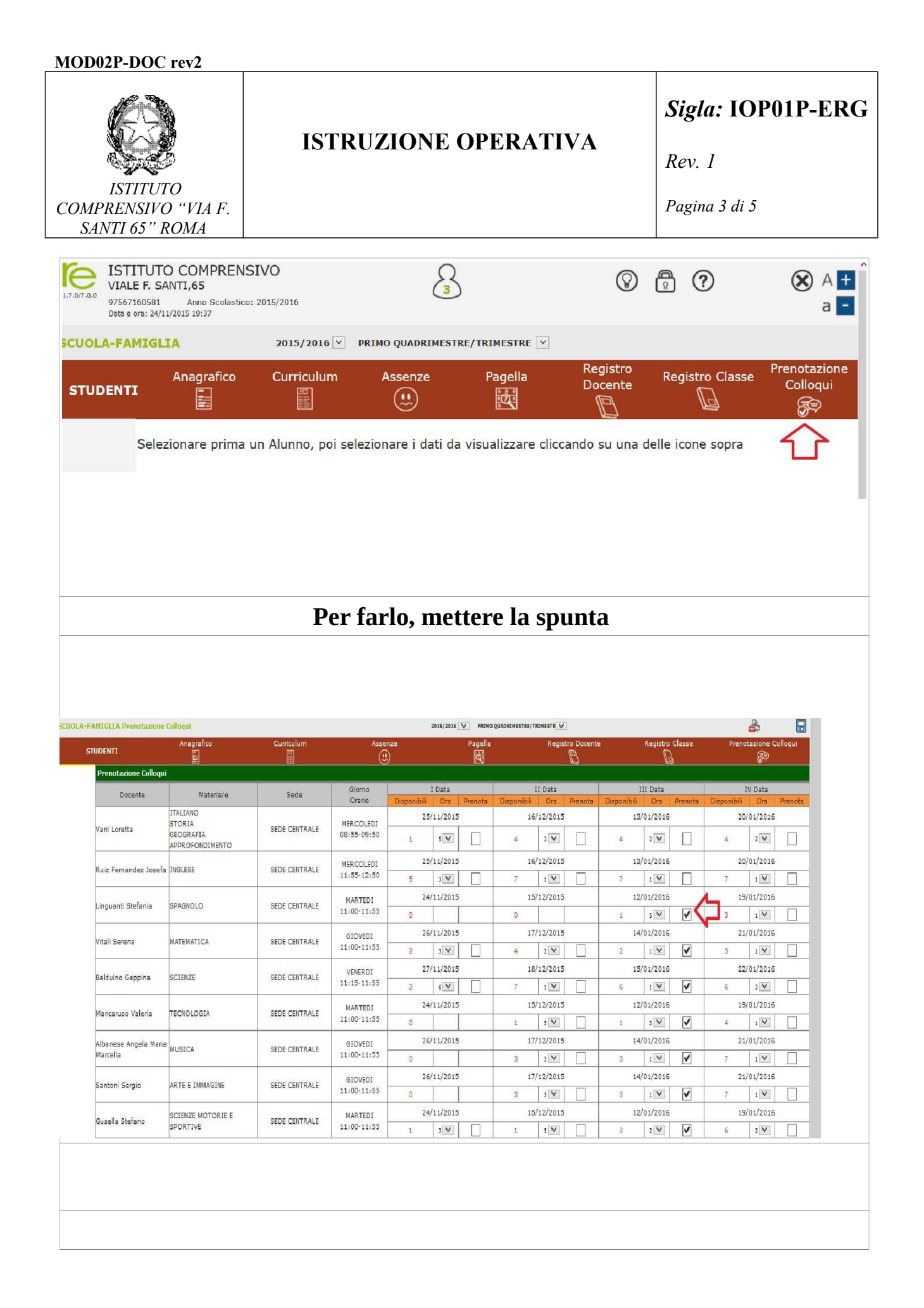

ISTITUTO

COMPRENSIVO "VIA F. SANTI 65" ROMA

## **ISTRUZIONE OPERATIVA**

Sigla: IOP01P-ERG

Rev. 1

Pagina 4 di 5

| cordarsi                                                                                   | sempre                                                    | di SA                                                                             | LVAR                                                                                                    | E                                                                                                    |                                                                                                    |                                                                                                    |                                                                                                    |                                                                                                    |     |  |
|--------------------------------------------------------------------------------------------|-----------------------------------------------------------|-----------------------------------------------------------------------------------|----------------------------------------------------------------------------------------------------|----------------------------------------------------------------------------------------------------|----------------------------------------------------------------------------------------------------|----------------------------------------------------------------------------------------------------|----------------------------------------------------------------------------------------------------|----------------------------------------------------------------------------------------------------|-----|--|
| PRIMO QUA                                                                                  | ADRIMESTRE                                                | e/trimes                                                                          | TRE 🔽                                                                                                    |                                                                                                    |                                                                                                    |                                                                                                    |                                                                                                    |                                                                                                    | 3   |  |
| Page                                                                                       | lla                                                       | Registro Docer                                                                    |                                                                                                    |                                                                                                    | nte Registro Classe                                                                                |                                                                                                    |                                                                                                    | Prenotazione<br>Colloqui                                                                                   |     |  |
| ata                                                                                        |                                                           | II Data                                                                           |                                                                                                    |                                                                                                    | III Data                                                                                           |                                                                                                    |                                                                                                    | IV Data                                                                                                    |     |  |
| Dra Prenot                                                                                 | aDisponi                                                  | bili Ora                                                                          | Prenota                                                                                                    | Disponi                                                                                                    | bili Ora                                                                                           | Prenot                                                                                                    | aDispon                                                                                                    | ibili Ora Prend                                                                                            | ota |  |
| 2015                                                                                       | 16                                                        | 16/12/201                                                                         |                                                                                                    | 13/01/2016                                                                                                    |                                                                                                    |                                                                                                    | 20/01/2016                                                                                                    |                                                                                                    |     |  |
|                                                                                            | 4                                                         | 2 🗸                                                                               |                                                                                                    | 4                                                                                                    | 2 👻                                                                                                |                                                                                                    | 4                                                                                                    | 2 🗸 🗌                                                                                                    |     |  |
| 2015                                                                                       | 16                                                        | 16/12/201                                                                         |                                                                                                    | 13/01/2016                                                                                                    |                                                                                                    |                                                                                                    | 20/01/2016                                                                                                    |                                                                                                    |     |  |
| ¥                                                                                          | 7                                                         | 1 4                                                                               |                                                                                                    | 7                                                                                                    | 1 4                                                                                                |                                                                                                    | 7                                                                                                    | 1 4                                                                                                    |     |  |
| 2015                                                                                       | 15                                                        | 15/12/2015                                                                        |                                                                                                    | 12/01/2016                                                                                                    |                                                                                                    |                                                                                                    | 1                                                                                                    | 19/01/2016                                                                                                 |     |  |
|                                                                                            | 0                                                         |                                                                                   |                                                                                                    | 1                                                                                                    | 5 👻                                                                                                | ~                                                                                                    | 3                                                                                                    | 1 -                                                                                                    | i - |  |
| 2015                                                                                       | 17                                                        | 7/12/20                                                                           | 15                                                                                                    | 14                                                                                                    | 1/01/201                                                                                           | 6                                                                                                    | 2                                                                                                    | 1/01/2016                                                                                                  |     |  |
|                                                                                            | 1                                                         | 1 2 2015                                                                          |                                                                                                    |                                                                                                    |                                                                                                    |                                                                                                    | 5                                                                                                    | 5 1 2                                                                                                    |     |  |
| /2015                                                                                      | 18                                                        | 3/12/20                                                                           | 15                                                                                                    | 1.                                                                                                    | 5/01/201                                                                                           | 6                                                                                                    | 2                                                                                                    | 2/01/2016                                                                                                  |     |  |
| Se n                                                                                       | on si pue                                                 | ò esser<br>nel r                                                                  | e prese<br>egistro                                                                                                    | ente al<br>toglie                                                                                                    | colloqu<br>re la sp                                                                                | iio pro<br>ounta                                                                                                    | enotato<br>e                                                                                                    | o rientrare                                                                                                |     |  |
| Prenotazione Colloqu                                                                       |                                                           |                                                                                   | Giorno                                                                                                    | I Data                                                                                                    | II Data                                                                                            | B                                                                                                    | UII Data                                                                                                    | JV Data                                                                                                    |     |  |
| Vani Loretta                                                                               | ITALIANO<br>STORIA<br>GEOGRAFIA                           | SEDE CENTRALE                                                                     | Orario Di<br>MERCOLEDI<br>08:55-09:50                                                                                                    | 25/11/2015                                                                                                    | Bisponibili Ora<br>16/12/2019                                                                      | Prenota Dispon                                                                                                    | ibili Ora Prenota<br>13/01/2016                                                                                                    | Disponibili Ora Prenota<br>20/01/2016                                                                      |     |  |
| Ruiz Fernandez Josefa                                                                      | APPROFONDIMENTO                                           | SEDE CENTRALE                                                                     | MERCOLEDI<br>11:55-12:50                                                                                                    | 25/11/2015<br>5 3 V                                                                                                    | 7 16/12/2013                                                                                       | 5 7                                                                                                    | 13/01/2016                                                                                                    | 20/01/2016                                                                                                 |     |  |
| Linguanti Stefania                                                                         |                                                           |                                                                                   |                                                                                                    |                                                                                                    |                                                                                                    |                                                                                                    | 12/01/2016                                                                                                    | 19/01/2016                                                                                                 |     |  |
|                                                                                            | SPAGNOLO                                                  | SEDE CENTRALE                                                                     | MARTEDI<br>11:00-11:55                                                                                                    | 0                                                                                                    | 0                                                                                                  | 1                                                                                                    | 3 🔍 🗸                                                                                                    | 3 1                                                                                                    |     |  |
| Vitali Serena                                                                              | SPAGNOLO<br>MATEMATICA                                    | SEDE CENTRALE                                                                     | MARTEDI<br>11:00-11:55<br>GIOVEDI<br>11:00-11:55                                                                                          | 24/11/2015<br>0 26/11/2015<br>2 3 V                                                                                    | 0<br>17/12/2011<br>4 2                                                                             | 1<br>5<br>2                                                                                                    | 14/01/2016                                                                                                    | 21/01/2016<br>5 1 V                                                                                        |     |  |
| Vitali Serena<br>Balduino Geppina                                                          | SPAGNOLO<br>MATEMATICA<br>SCIENZE                         | SEDE CENTRALE SEDE CENTRALE SEDE CENTRALE                                         | MARTEDI<br>11:00-11:55<br>GIOVEDI<br>11:00-11:55<br>VENERDI<br>11:15-11:55                                                                | 24/11/2015<br>0 26/11/2015<br>2 3 V 27/11/2015<br>2 6 V 2                                                              | 0<br>17/12/2011<br>4 2 V<br>18/12/2011<br>7 1 V                                                    |                                                                                                    | 5 V V<br>14/01/2016<br>15/01/2016<br>15/01/2016<br>1V V                                                                                                    | 21/01/2016<br>5 1<br>22/01/2016<br>6 2<br>18/01/2017                                                       |     |  |
| Vitali Serena<br>Balduino Geppina<br>Mancaruso Valeria                                     | SPAGHOLO<br>MATEMATICA<br>SCIENZE<br>TECNOLOGIA           | SEDE CENTRALE<br>SEDE CENTRALE<br>SEDE CENTRALE<br>SEDE CENTRALE                  | MARTEDI<br>11:00-11:55<br>GIOVEDI<br>11:00-11:55<br>VENERDI<br>11:15-11:55<br>MARTEDI<br>11:00-11:55<br>SIOVEDI                           | 24/11/2015<br>0 ∠<br>26/11/2015<br>2 3 V<br>27/11/2015<br>2 4/11/2015<br>0 ∠<br>26/11/2015                             | 13/12/2011<br>0<br>17/12/2011<br>4 2//<br>18/12/2011<br>7 1//<br>15/12/2011<br>1 s//<br>17/12/2011 | >         1           5         -           2         2           5         -           5         -           5         -           5         -           5         -           5         -           5         - | 3 V V<br>14/01/2016<br>1 V V<br>15/01/2016<br>1 V V<br>12/01/2016<br>3 V V<br>14/01/2016                                                                                                    | 2 1 1 1 1 1 1 1 1 1 1 1 1 1 1 1 1 1 1 1                                                                    |     |  |
| Vitali Serena<br>Balduino Geppina<br>Mancaruso Valeria<br>Albanese Angela Mari<br>Marcella | SPAGNOLO<br>MATEMATICA<br>SCIENZE<br>TECHOLOGIA<br>MUSICA | SEDE CENTRALE<br>SEDE CENTRALE<br>SEDE CENTRALE<br>SEDE CENTRALE<br>SEDE CENTRALE | MARTEDI<br>11:00-11:55<br>GIOVEDI<br>11:00-11:55<br>VENERDI<br>11:15-11:55<br>MARTEDI<br>11:00-11:55<br>GIOVEDI<br>11:00-11:55<br>GIOVEDI | 24/11/2015<br>0 26/11/2015<br>26/11/2015<br>2 3 3 2<br>27/11/2015<br>0 4<br>24/11/2015<br>0 26/11/2015<br>0 26/11/2015 | 13/12/201     17/12/201     4 2 ▼     18/12/201     16/12/201     1                                | >         1           5         2           5         2           5         6           5         1           5         1           5         3           5         3                                             | IM         Image: Constraint of the second second sec | 21/01/2016<br>5 11 ∞<br>22/01/2016<br>6 11 ∞<br>13/01/2016<br>4 11 ∞<br>21/01/2016<br>7 11 ∞<br>21/01/2016 |     |  |

Salvare. Questo per dare la possibilità ad altri di parlare con i professori.

ISTITUTO

COMPRENSIVO "VIA F. SANTI 65" ROMA

## **ISTRUZIONE OPERATIVA**

Sigla: IOP01P-ERG

Rev. 1

Pagina 5 di 5

| Pagella  | Registro Docer |                                     |    | nte Registro Classe |                      |               | Colloqui                              |       |  |
|----------|----------------|-------------------------------------|----|---------------------|----------------------|---------------|---------------------------------------|-------|--|
| ita      |                |                                     |    | I                   | II Data              |               | IV Data                               |       |  |
| 2015     | isponib<br>16/ | sponibili Ora Prenota<br>16/12/2015 |    |                     | 011 Ora 1<br>/01/201 | Prenota<br>.6 | Disponibili Ora Prenota<br>20/01/2016 |       |  |
| × 🗆      | 4              | 2 🛩                                 |    | 4                   | 2 👻                  |               | 4                                     | 2 🖌 🗌 |  |
| 2015     | 16/12/2015     |                                     | 15 | 13/01/2016          |                      |               | 20/01/2016                            |       |  |
| <b>Y</b> | 7              | 1 🖌                                 |    | 7                   | 1 🖌                  |               | 7                                     | 1 🖌 🗌 |  |
| 2015     | 15/12/2015     |                                     | 15 | 12/01/2016          |                      |               | 19/01/2016                            |       |  |
|          | 0              |                                     |    | 1                   | 5 👻                  | ~             | 3                                     | 1 🖌 🗌 |  |
| 2015     | 17/12/2015     |                                     |    | 14,                 | /01/201              | .6            | 21/01/2016                            |       |  |
| <b>v</b> | 4              | 2 🛩                                 |    | 2                   | 1 👻                  | ~             | 5                                     | 1 🖌 🗌 |  |
| 2015     | 18/12/2015     |                                     |    | 15/01/2016          |                      |               | 22/01/2016                            |       |  |